# Adviser Site Self-Service

**Online User Guide** 

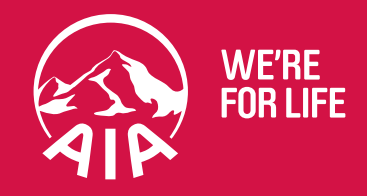

aia.com.au

### Contents

| What is Self-Service?    |          |
|--------------------------|----------|
| Access to Self Service   |          |
| Search Functionality     |          |
| Policy Detail Screen     | <u>6</u> |
| Create a Service Request | 7        |
| Change of Address        |          |
| Change of Bank           |          |
| Change of Credit Card    |          |
| History Log              |          |
|                          |          |

#### What is Self-Service?

Self Service is accessed through the Adviser Site and allows Advisers to **view** and **request in-force policy alterations online**. The mobile responsive design means Self-Service can be easily accessed on any device.

Self-Service capability provides Advisers with the convenience to submit alteration requests directly online resulting in **faster processing times**, and the ability to make certain **real time updates** to policy details if they hold an authority on behalf of that client.

#### Access to Self Service

A link titled "**Self Service**" has been added to the Adviser Site menu. When you select this link your log-on credentials will be authenticated via Single Sign On.

| AIP                                |   |
|------------------------------------|---|
| Good Morning                       |   |
| Datafeed Registration/Cancellation |   |
| Vitality                           | Þ |
| Self Service                       |   |
| Proposals In Progress              |   |
| Policy Search / Reports            | Þ |
| Commission Statements              |   |
| New Quotes and eApp Express        | • |

The Self-Service platform has been developed with mobile responsive design. This means you are able to access and easily use Self-Service from your Desktop, Laptop, Tablet or Mobile device.

### Search Functionality

The Search menu is located on the left hand side. Enter information on the Search fields to return a list of matching policies. You can search by:

- Policy Number
- Life Insured Name (First name and/or Last name)
- Life Insured Date of Birth

| — SEARCH —    |
|---------------|
| Policy Number |
|               |
| Name          |
| Life Insured  |
| Date of Birth |
| dd/mm/yyyy 🗙  |
|               |
| SEARCH        |
| RESET         |

In the Mobile/Tablet view, the Search menu is opened using the Search icon on the top right.

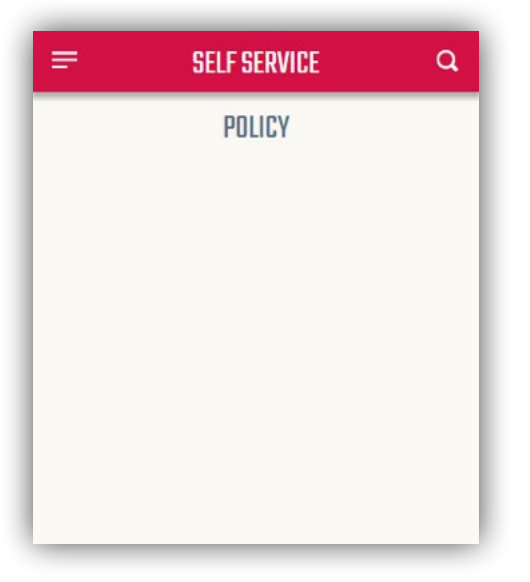

|              |                |            | PC      | ILICY     |                   |              |                                                         |
|--------------|----------------|------------|---------|-----------|-------------------|--------------|---------------------------------------------------------|
| POLICY NO. 🔻 | INSURED NAME   | DOB        | PRODUCT | STATUS    | COMMENCEMENT DATE | AIA VITALITY | You can change the order<br>of the policies by clicking |
| 1            | JAXXXXX NAXXX  | 07/09/1975 | PP13    | LAPSED    | 14/01/2014        | 1            | the column headings                                     |
| 2            | DAXXXX PHXX    | 07/09/1975 | PP13    | ACTIVE    | 22/08/2013        |              |                                                         |
| 3            | ESXXXX ABXXXX  | 07/09/1975 | PP12    | DECLINED  | 07/10/2013        |              |                                                         |
| 4            | DIXXX D'XXXXX  | 07/09/1975 | PP12    | ACTIVE    | 07/05/2013        | AIA Vitality |                                                         |
| 5            | STXXXX RIXXX   | 07/09/1975 | PP13    | ACTIVE    | 10/11/2014        |              |                                                         |
| 6            | JOXX XXX LEX   | 07/09/1975 | PCFI    | ACTIVE    | 16/04/2007        |              |                                                         |
| 7            | ERXX WOXX      | 07/09/1975 | PP06    | ACTIVE    | 22/01/2007        |              |                                                         |
| 8            | PEXXX MAXXXXXX | 07/09/1975 | PP11    | ACTIVE    | 06/06/2011        | 1            |                                                         |
| 9            | DAXXXX PHXX    | 07/09/1975 | PP13    | ACTIVE    | 21/11/2013        |              |                                                         |
| 10           | PEXXX MAXXXXXX | 07/09/1975 | PP09    | ACTIVE    | 06/09/2009        |              |                                                         |
| 11           | LAXXXXXX CHXX  | 07/09/1975 | PPSI    | CANCELLED | 15/03/2006        |              |                                                         |
|              |                |            | T       | ITAL:15   |                   |              |                                                         |

If more than one policy is found, a list of results will be displayed. Select anywhere on the results line to open the policy.

The Search result view is designed to adjust for optimal use on Mobile and Tablet devices. Column sorting is not available on these devices.

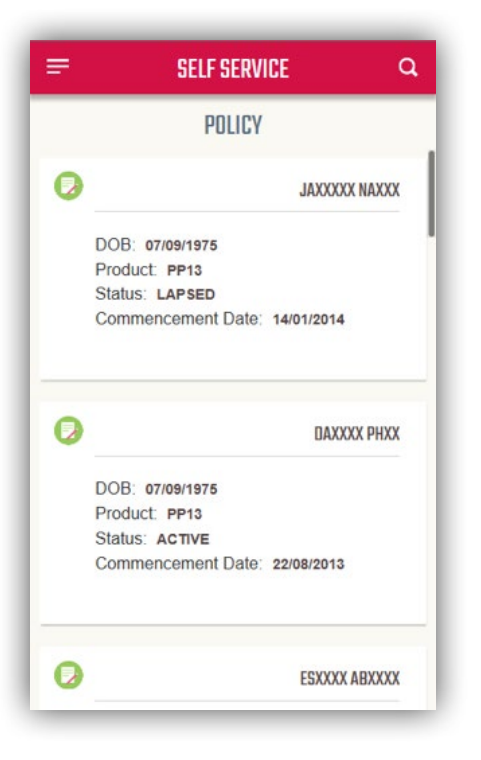

### Policy Detail Screen

The Policy Detail screen contains basic information about the policy and provides a list of services you are able to access through Self-Service. The latest information will be displayed underneath each service listed.

| EARCH  |                                                                                   | POLICY                       |                |
|--------|-----------------------------------------------------------------------------------|------------------------------|----------------|
| mber   | 0                                                                                 |                              | ×              |
| and    | Product: LIFE COVER<br>Commencement Date: \$801/20                                | IS Status: ACTIVE            | AIA VISAN      |
| YYY 38 | Insured: JORODOCCCOCODOCC<br>Insured DOB: 65641977                                | Outlef: Same as Insured      |                |
| RESEI  | CURRENT ADDRESS<br>Residential Address<br>10 XXXXXXXXXXXXXXXXXXXXXXXXXXXXXXXXXXXX | D, AUSTRALIA<br>D, AUSTRALIA | BPEATE RESTORY |
|        | CURRENT BARK ACCOUNT<br>BSB No<br>Account No                                      |                              | UPDATE HISTORY |
|        | EUBRENT BANK ACCOUNT ALA V&J<br>BISIB No<br>Account No.                           | 4                            | UPGATE RESTORY |
|        | Claims                                                                            |                              | Create Daim    |

Select **SERVICE REQUEST** or **UPDATE** to access the service you would like to update.

To return to the Search results, select the Cross (X) on the top right corner or press Esc key.

**Note:** If you do not have authority from your Client, the *UPDATE* buttons will be disabled. Follow the link displayed on the Policy Detail screen to download a copy of the **Adviser Authority Form**. Once AIA has received a signed copy of this form, you will able to use the Self-Service functionality.

| Vou do not have authority to update t      | this policy. Blance submit a size of Advisor Authority form. If you believe you have already                                                                    |
|--------------------------------------------|----------------------------------------------------------------------------------------------------|
| raa aa nac nave aachonty ta apaate<br>subm | ints poincy. Preuse submit a signed <u>Adviser Adminity form</u> , it you deneve you have aneu<br>itted a signed authority for this client, please contact AIA. |
| Product: TERM LIFE                         | Status: NOT TAKEN                                                                                                    |
| Commencement Date: 03/10/2001              |                                                                                                    |

#### Create a Service Request

The Service Request feature allows you to submit the following service request types for AIA to complete:

- Change in Payment Frequency
- Change of address
- Change of smoker status
- Decrease in Sum Insured
- Increase in Sum Insured
- Lost policy Document Replacement
- Nomination of Beneficiary
- Policy Cancellation Requests
- Remove CPI
- Stop Debit
- Supplementary Application for V
- AIA Super Change in Payment Frequency
- AIA Super Decrease in Sum Insured
- AIA Super Increase in Sum Insured
- AIA Super Lost policy Document Replacement
- AIA Super Nomination of Beneficiary
- AIA Super Policy Cancellation Request
- AIA Super Remove CPI
- AIA Super Rollover Benefit Statement

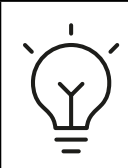

#### DID YOU KNOW?

Submitting your request using a *Service Request* in Self Service will ensure your *request reaches us sooner* and is *processed faster* than if you were to submit via standard email or mail options.

Select **SERVICE REQUEST** to start a new task.

| ADVISER SITE   SI           | ELF SERVICE                                                                                              | HEL                    | P   CLOSE |
|-----------------------------|----------------------------------------------------------------------------------------------------|------------------------|-----------|
| — SEARCH —                  |                                                                                                    | POLICY                 |           |
| Policy Number               | 0                                                                                                    |                        | ×         |
| Name<br>Life Insured        | Product: TPD SA MAX<br>Commencement Date: 27/02/2014                                                     | Status: ACTIVE         |           |
| Date of Birth<br>dd/mm/yyyy |                                                                                                    |                        |           |
| SEARCH                      | Insured: JOX MAXXXX<br>Insured DOB: 05/09/1968                                                           | Owner: Same as Insured | -         |
| RESET                       | CURRENT ADDRESS<br>Residential Address:<br>2 Queen Street, Sydney, NSW, 2000, AUSTRAL<br>Pustal Address: | update Histor          | Y         |

The Create Service Request screen will appear. All currently available service types require supporting documentation. Click **BROWSE** to select the document you want to upload.

| unicy betons:                                             |                            |                                              |                                                                                                    |                                                          |                                 |        |
|-----------------------------------------------------------|----------------------------|----------------------------------------------|----------------------------------------------------------------------------------------------------|----------------------------------------------------------|---------------------------------|--------|
| Ipload Type: Pol<br>noured Name: JO<br>Date of Birth: 05/ | ICY<br>X MAXXXX<br>09/1968 | 1. From the<br>2. Soloct the<br>3. Click Cre | Attach File section, click Brows<br>relevant Service Type for each<br>ate Service to submit the uploar | e to choose files to up<br>file added to the Files<br>d. | load.<br>ready to upload table. |        |
| Policy Number:<br>Adviser Code:                           |                            | Please Note<br>• Valid<br>• A ma             | r:<br>fle types are: PDP, JPG, BMP, C<br>cimum file size limit of <b>20 MB</b> ap                      | SIF, PNG, XLS, XLSX, plies to each file.                 | DOC, DOCX and TIFF.             |        |
| Browse No files se<br>Browse Pending Confirmati           | lected.                    |                                              |                                                                                                    |                                                          |                                 |        |
| File Name                                                 | Service Type               | (                                            | omments                                                                                                | S                                                        | ize Status                      | Remove |
| Conviene Prontod                                          |                            |                                              |                                                                                                    |                                                          |                                 |        |
| SCIAICES CLEATER                                          |                            |                                              |                                                                                                    |                                                          |                                 |        |

Select the document you want to upload.

| <ul> <li>New folde</li> </ul> | r                                                    |          |                    |              |
|-------------------------------|------------------------------------------------------|----------|--------------------|--------------|
| · · ·                         | Name A                                               | Size     | Item type          | Date mod     |
| ton                           | PD - Inception POC Summary                           | 2,384 KB | Microsoft PowerP   | 8/11/2016    |
| mloads                        | POCvsMVP                                             | 311 KB   | Microsoft Visio Dr | 7/12/2016    |
| ant Places                    | Presentation Checklist                               | 14 KB    | Microsoft Word D   | 22/11/201    |
| chernices                     | 📄 Product Template - MaxLife Life Protect v2 0 (003) | 64 KB    | Microsoft Word D   | 19/01/201    |
| ies E                         | quick quote 11 nov                                   | 451 KB   | JPEG image         | 11/11/201    |
| uments                        | 📰 retro 1111                                         | 536 KB   | JPEG image         | 16/11/201    |
| ic                            | Saving Points to add to stories                      | 2 KB     | Text Document      | 10/01/201    |
| ures                          | SDLC                                                 | 389 KB   | Adobe Acrobat D    | 27/01/201    |
| os                            | BDLC                                                 | 2,233 KB | Microsoft Visio Dr | 27/01/201    |
|                               | Staff CC For testing                                 | 12 KB    | Microsoft Word D   | 21/11/201    |
| uter                          | 🔃 Story printout (003)                               | 47 KB    | Microsoft PowerP   | 23/08/201    |
| Windows                       | 👜 Transfer Scenarios                                 | 267 KB   | Microsoft Visio Dr | 15/07/201    |
| Group1 (\\MI                  | UX-Apprentice-Templates.bmpr                         | 32 KB    | Compressed (zipp   | 18/01/201    |
| groups (\\AL                  | UXD17 Extra Resources                                | 24 KB    | Microsoft Word D   | 5/12/2016    |
| apmo268 (\\ +                 | · · · · · · · · · · · · · · · · · · ·                | 202.1/0  | LP DIC S           | 4 - 107 /204 |
| File na                       | me: SDLC                                             | -        | All Files          | •            |

The selected document will appear in the *Services Pending Confirmation* section.

| Attach File<br>Browse No file<br>Services Pending Confir | s selected.  |          |          |      |        |           |                 |         |
|----------------------------------------------------------|--------------|----------|----------|------|--------|-----------|-----------------|---------|
| File Name                                                | Service Type |          | Comments |      |        | Size      | Status          | Remove  |
| SDLC.pdf                                                 | Select       | •        |          |      |        | 388.95 KB | Ready to Upload | Û       |
| CREATE SERVICE                                           |              |          |          |      |        |           |                 |         |
| File Name                                                | Service Type | Comments |          | Size | Status | Message   | Refere          | ice No. |

| - SEARCH —            |                     | - Select -<br>Change in Payment Frequency                                                                                  | POLICY                                                                                                   |                             |                    |        |
|-----------------------|---------------------|----------------------------------------------------------------------------------------------------|----------------------------------------------------------------------------------------------------|-----------------------------|--------------------|--------|
| cy Number             | CREATE SE           | Change of Address<br>Change Smoker Status<br>Decrease in Sum Insured<br>Increase in Sum Insured                            |                                                                                                    |                             |                    |        |
| e Insured             | Adviser Code:       | Lost Policy Document Replacement<br>Nomination of Beneficiary<br>Policy Cancellation Request<br>Remove CPI                 | Valid file types are: PDF, JPG, BMP, GIF, PNG, XI     A maximum file size limit of 20 MB applies to each | .S, XLSX, DOC, I<br>n file. | DOCX and TIFF      | z,     |
| of Birth<br>mm/yyyy 🗙 | Attoch File         | Stop Debit<br>Supplementary Application for V<br>AIA Super - Change in Payment Frequency                                   |                                                                                                    |                             |                    |        |
|                       | Choose Files N      | AIA Super - Decrease in Sum Insured<br>AIA Super - Increase in Sum Insured<br>AIA Super - Lost Policy Document Replacement |                                                                                                    |                             |                    |        |
| SEARCH                | Services Pending Co | AIA Super - Nomination of Beneficiary<br>AIA Super - Policy Cancellation Request<br>AIA Super - Remove CPI                 |                                                                                                    |                             |                    |        |
| DEPET                 | File Name           | AIA Super - Rollover Benefit Statement                                                                                     | Comments                                                                                                 | Size                        | Status             | Remove |
| REGEI                 | Screen2.docx        | - Select V                                                                                                    | •                                                                                                    | 624.03<br>KB                | Ready to<br>Upload | 0      |
|                       | CREATE SERVIC       | ž –                                                                                                    |                                                                                                    |                             |                    |        |
|                       | Services Created    |                                                                                                    |                                                                                                    |                             |                    |        |
|                       |                     |                                                                                                    |                                                                                                    |                             |                    |        |

Select the *Service Type* associated with the document from the drop down menu and click *CREATE SERVICE*.

Upon successful upload, the document will be listed under *Services Created* with status *Uploaded Successfully*.

| Services Created |                             |          |           |                          |         |               |
|------------------|-----------------------------|----------|-----------|--------------------------|---------|---------------|
| File Name        | Service Type                | Comments | Size      | Status                   | Message | Reference No. |
| SDLC.pdf         | Lost Policy Document Replan | cement   | 388.95 KB | Uploaded<br>Successfully |         | 148592125451  |
|                  |                             |          |           |                          |         |               |

### Change of Address

The current residential address details of the Client are displayed on the Policy Detail screen. Select **UPDATE** to open the Change of Address screen.

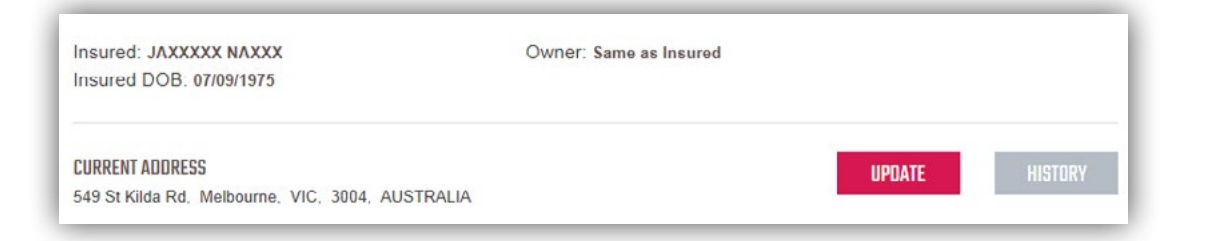

Separate addresses will be displayed if the Life Insured and Policy Owner are different people.

| Insured:<br>Insured DOB: 07/03/1976                                   | Owner: EVXX XXXXXX   |        |         |
|-----------------------------------------------------------------------|----------------------|--------|---------|
| CURRENT INSURED ADDRESS<br>19XXXXXX XXXXXXX XXXXXX, Melbourne,        | VIC, 3000, AUSTRALIA | UPDATE | HISTORY |
| CURRENT OWNER'S ADDRESS<br>549 St Kilda Rd, Melbourne, VIC, 3004, AUS | TRALIA               | UPDATE | HISTORY |

The address details are pre-populated into the relevant fields. You can update individual fields or choose to remove all the current address information by selecting *Clear Residential Address*.

| <b>Residential Address</b> |                             |             |
|----------------------------|-----------------------------|-------------|
| Country:                   | AUSTRALIA + Clear Residenti | ial Address |
| Postcode                   | 3037 *                      |             |
| State                      | VIC × *                     |             |
| Suburb / City              | Rcity *                     |             |
| Address Line 1             | 11 XXXXXXX XXXXXX           | *           |
| Address Line 2             |                             |             |
| Postol Address             | Same as Residential Address |             |

When **AUSTRALIA** is selected as the Country, the address fields will be predictive. When you begin typing, address details matching your entry will be suggested to you.

| 0 | CHANGE INSURED AI   | DDRESS                                | × |
|---|---------------------|---------------------------------------|---|
|   | Residential Address |                                       |   |
|   | Country:            | AUSTRALIA * Clear Residential Address |   |
|   | Postcode            | 3183 *                                |   |
|   | State               | Balaclava, VIC, 3183                  |   |
|   | Suburb / City       | Ripponlea, VIC, 3183                  |   |
|   | Address Line 1      | St Kilda East, VIC, 3183              | * |
|   | Address Line 2      |                                       |   |
|   | Postol Address      | Same as Residential Address           |   |
|   |                     | UPDATE CANCEL                         |   |

| <b>Residential Address</b> |                                         |      |
|----------------------------|-----------------------------------------|------|
| Country:                   | AUSTRALIA 💌 * Clear Residential Add     | ress |
| Postcode                   | 3183 *                                  |      |
| State                      | VIC *                                   |      |
| Suburb / City              | St Kilda East *                         |      |
| Address Line 1             | 180 al                                  | *    |
| Address Line 2             | 100 Alma Rd<br>St Kilda East, VIC, 3183 |      |
| Postal Address             | Same as Residential Address             |      |
| Postal Address             | Same as Residential Address             |      |

Selecting a suggested address will populate related fields for you.

To enter a different Postal address, you can select the *Same as Residential Address* checkbox.

| Address Line 1 | 180 Alma Rd                        | * |
|----------------|------------------------------------|---|
| Address Line 2 |                                    |   |
| Postal Address | Same as Residential Address        |   |
| Country:       | AUSTRALIA 🔹 * Clear Postal Address |   |
| Postcode       | 3037 *                             |   |
| State          | VIC *                              |   |
| Suburb / City  | Rcity *                            |   |
| Address Line 1 | 11 XXXXXXX XXXXXX                  | * |
| Address Line 2 |                                    |   |

Select **UPDATE** when you are ready to submit your changes.

| Address Line 1 | 180 Alma Rd *                      |  |
|----------------|------------------------------------|--|
| Address Line 2 |                                    |  |
| Postal Address | Same as Residential Address        |  |
| Country:       | AUSTRALIA V * Clear Postal Address |  |

You will get a message informing you if the update was a success. Confirm all the required policy numbers for the Client are listed. If there are any policies missing for the Client, please search and update these policies separately.

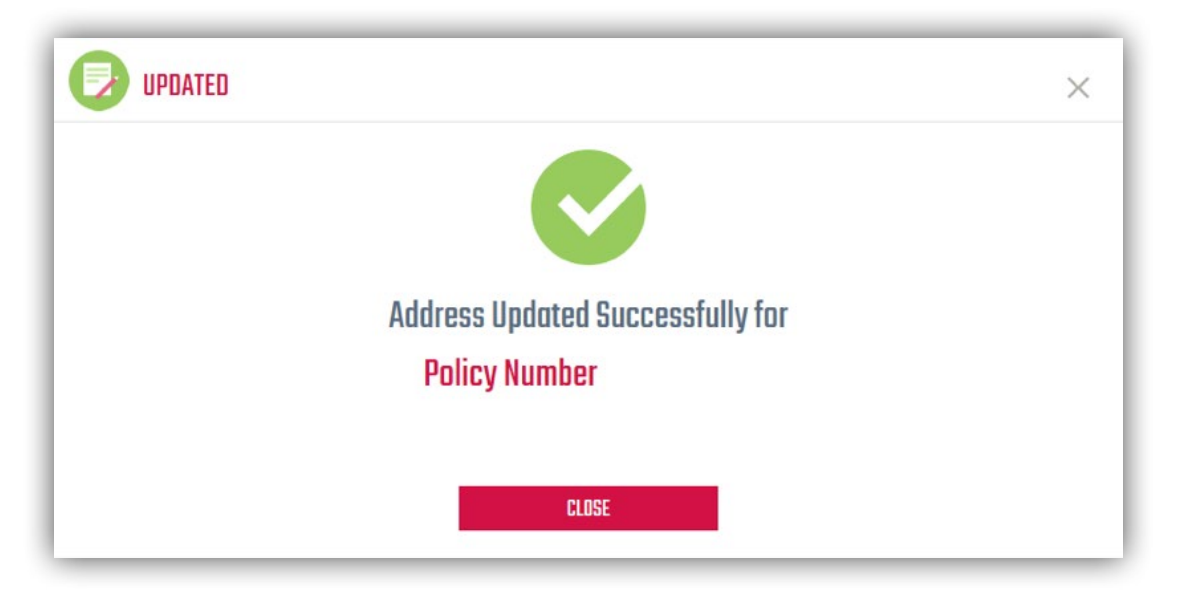

### Change of Bank

The current bank account payment details of the policy are displayed on the Policy Detail screen.

Select **UPDATE** to open the Change of Bank Account screen.

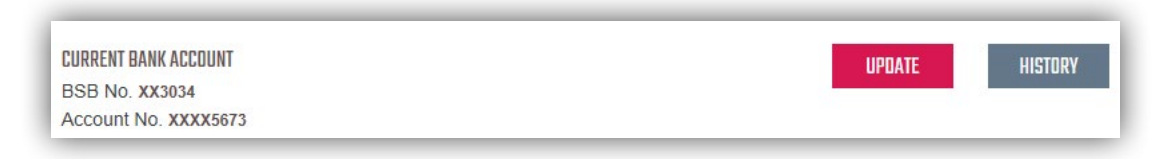

If more than one policy exists for the payer of the policy, a policy selection screen will appear with a list of related policies.

| Select All |       |                          |
|------------|-------|--------------------------|
|            |       | JOX MAXXXX               |
| BSB NO. X  | X3034 | Account No. XXXX5676     |
|            |       | CM X XX XXXXX XXXXX XXXX |
| BSB NO. X  | X3009 | Account No. XXXXX6789    |
|            |       |                          |

| Select All                    |                                     |
|-------------------------------|-------------------------------------|
|                               | JOX MAXXXX 🗸                        |
| BSB NO. XX3034                | Account No. XXXX5676                |
| DOB: 05/09/1968               | Product: TPD SA MAX                 |
| Commencement Date: 27/02/2014 | Status:                             |
| CURRENT BANK INFO             |                                     |
| Account Holder: Marge         | Financial Institution: WBCBentleigh |
| Payment Type: Direct Debit    |                                     |
| Payment Frequency: YEARLY     |                                     |
|                               | CM X XX XXXXXX XXXXX XXXX $\sim$    |
| BSB NO YY2000                 |                                     |

Select the *drop-down arrow* to view more policy and current bank information.

You can select one policy at a time to update with different payment details, or you can update several policies at once with the same payment details. When you have chosen the policies you want to update, select *NEXT*.

| Select All     |                                       |
|----------------|---------------------------------------|
| V              | JDX MAXXXA $\sim$                     |
| BSB NO. XX3034 | Account No. XXXX5676                  |
|                | CM X XX XXXXXX XXXXX XXXX XXXX $\sim$ |
| BSB NO. XX3009 | Account No. XXXXX6789                 |
|                |                                       |

Certain policies need to be manually processed by AIA. If you wish to update the payment information on one of these policies, please submit the new payment details by contacting AIA.

| Select All     |                      |                           |            |                      |
|----------------|----------------------|---------------------------|------------|----------------------|
| 1              | Policy status does n | ot allow updating payment | t details. |                      |
|                |                      |                           |            | JAXXXXX NAXXX $\sim$ |
| BSB NO. XX0001 |                      | Account No. XX            | XXXX0000   |                      |
|                |                      |                           |            |                      |

Enter the *Account Holder name, BSB and Account No.* The Financial Institution will update automatically based on the BSB.

| Payment Type          | Direct Debit        |  |
|-----------------------|---------------------|--|
| Payment Options       | All Future Premiums |  |
| Account Holder        | Pete Evans          |  |
| BSB                   | 123456              |  |
| Account No.           | 12345678            |  |
| Financial Institution |                     |  |

Select **UPDATE** when you are ready to submit your changes. A message will confirm if the update was successful.

## Change of Credit Card

The current credit card account payment details of the policy are displayed on the Policy Detail screen. Select **UPDATE** to open the Change of Credit Card Account screen.

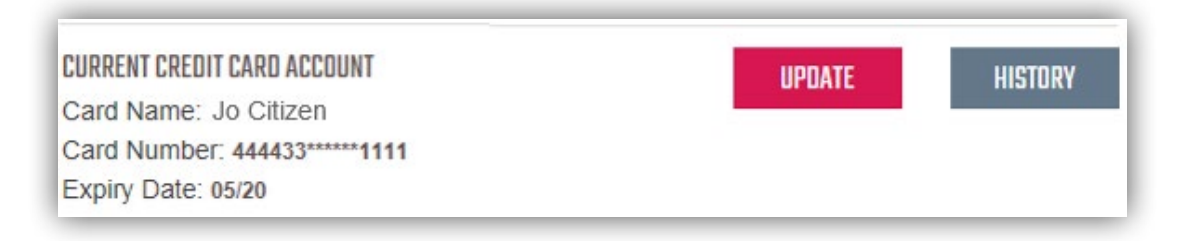

If more than one policy exists for the payer of the policy, a policy selection screen will appear with a list of related policies.

| Select All            |                              |                         |
|-----------------------|------------------------------|-------------------------|
|                       |                              | SHXXXXX MCXXXXXX $\sim$ |
| Card Name: Jo Citizen | Card No.<br>444433******1111 | Expiry Date: 01/18      |
|                       |                              | TTCSL LIMITED $\sim$    |
| Card Name: Jo Citizen | Card No.<br>444433******1111 | Expiry Date: 01/18      |

| DATE                        |                                                                                   | $\times$                                                                              |
|-----------------------------|-----------------------------------------------------------------------------------|---------------------------------------------------------------------------------------|
|                             |                                                                                   |                                                                                       |
|                             | TTCSL LIMITE                                                                      |                                                                                       |
| Card No.<br>444433*****1111 | Expiry Date: 01/18                                                                |                                                                                       |
| Prod                        | uct: LIFE COVER                                                                   |                                                                                       |
| 3/2013 State                | S: ACTIVE                                                                         |                                                                                       |
| IFO                         |                                                                                   |                                                                                       |
| t                           |                                                                                   |                                                                                       |
| THLY                        |                                                                                   |                                                                                       |
|                             | DATE<br>Card No.<br>444433******1111<br>Produ<br>3/2013 Statu<br>IFD<br>t<br>THLY | DATE TTCSL LIMITE Card No. 444433******1111 Product: LIFE COVER 3/2013 Status: ACTIVE |

Select the *drop-down arrow* to view more policy and credit card information.

When you have chosen the policies you want to update, select **NEXT**.

| CHOOSE POLICY TO U    | PDATE                    | $\times$                          |
|-----------------------|--------------------------|-----------------------------------|
| Select All            |                          |                                   |
|                       |                          | SHXXXXX MCXXXXXX $\smallsetminus$ |
| Card Name: Jo Citizen | Card No. 444433*****1111 | Expiry Date: 05/20                |
|                       |                          | TTCSL LIMITED $\sim$              |
| Card Name: Jo Citizen | Card No. 444433*****1111 | Expiry Date: 05/20                |
| NEX                   | TCA                      | NCEL                              |

Certain policies need to be manually processed by AIA. If you wish to update the payment information on one of these policies, please submit the new payment details by contacting AIA.

| 🕞 CHOOSE POLICY TO UPDAT | E                                      |                    |
|--------------------------|----------------------------------------|--------------------|
| Select All               | atalaa daga watallaa aadalaa aa waad   | detaile            |
|                          | status does not allow updating payment |                    |
| Card Name: Jo Citizen    | Card No. 444433******1111              | Expiry Date: 05/20 |

Type the *Cardholder Name* and *Card Number* and select *Expiry Date* 

| CHANGE CREDIT CARD ACCOUNT                                                                                                    | ×                                                             |
|----------------------------------------------------------------------------------------------------|---------------------------------------------------------------|
| I acknowledge that I have received a signed Direct Debit Request or Credit Card Authori<br>Owner, and that this will be made available to AIA Australia in the event of a dispute by<br>I also acknowledge that the Policy Owner has granted me authority to make this change | ity from the Policy<br>the Policy Owner.<br>e on their behalf |
| Cardholder Name                                                                                                    |                                                               |
|                                                                                                    |                                                               |
| Card Number                                                                                                    |                                                               |
| VISA                                                                                                    |                                                               |
| Expiry Date                                                                                                    |                                                               |
| Month Year                                                                                                    | ~                                                             |
| SUBMIT                                                                                                    |                                                               |

Once the details are completed, select **SUBMIT**. A message will confirm if the update was successful.

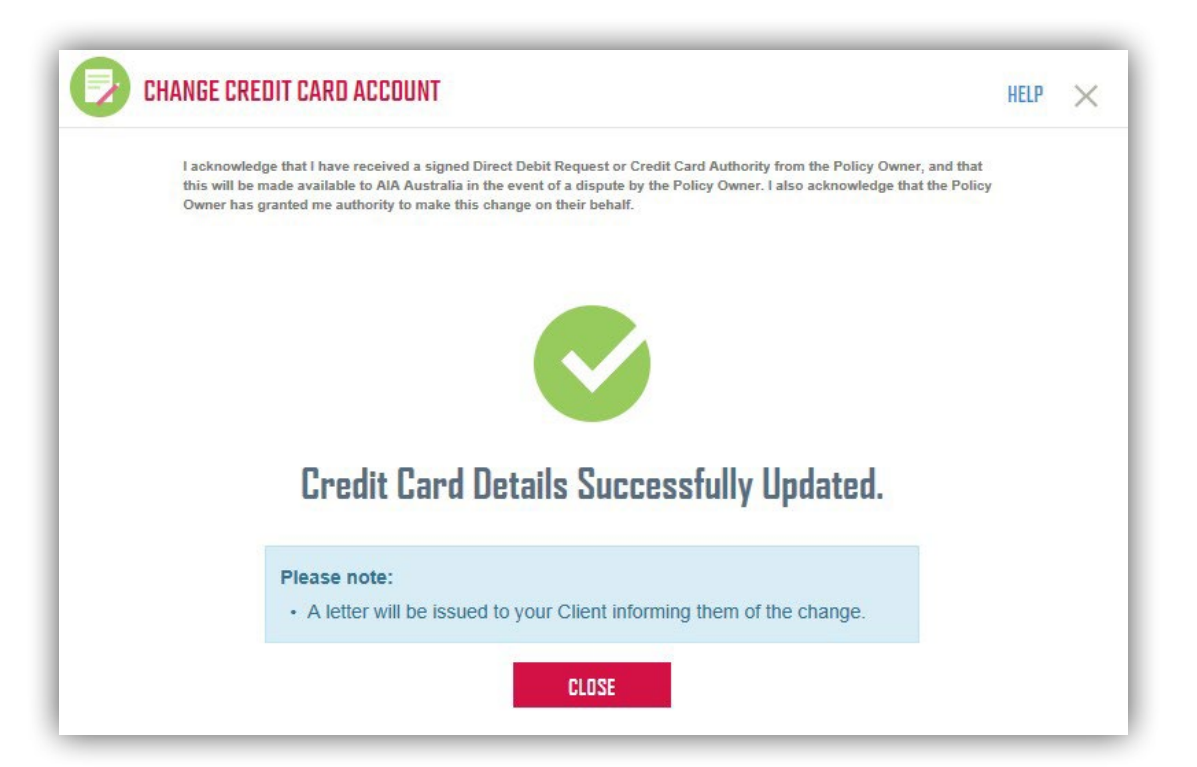

### History Log

All changes made on a policy are stored in a History Log. Select *HISTORY* to view the history of that service.

HISTORY

Payments History shows a chronologically ordered set of past payment details.

#### Change of Bank

| BANK ACCOUNT HISTORY                |            |
|-------------------------------------|------------|
| Thu Dec 03 11:01:43 EST 2015 LATEST |            |
| Account Holder Name:                | Pete Evans |
| BSB Number:                         | XX3456     |
| Account Number:                     | XXXX5678   |
| Adviser: aimis5680                  |            |
| Thu Dec 03 10:55:47 EST 2015        |            |
| Account Holder Name:                | Lisa       |
| BSB Number:                         | XX3034     |
| Account Number:                     | XXXX5674   |
| Adviser: aimis5680                  |            |
| Thu Dec 03 10:53:52 EST 2015        |            |
| Account Holder Name:                | Lisa       |

#### Change of Credit Card

| CREDU | CARD HISTORY                                                                                     |                                                   |
|-------|--------------------------------------------------------------------------------------------------|---------------------------------------------------|
| •     | Thu Apr 28 10:24:40 EST 2016<br>Card Name:<br>Card Number:<br>Expiry Date:<br>Adviser: aimis5680 | LATEST<br>Jo Citizen<br>444433******1111<br>05/20 |
| Ç     | Wed Apr 6 16:17:52 EST 2016<br>Card Name:<br>Card Number:<br>Expiry Date:<br>Adviser: aimis5680  | Daniel Ploeg<br>444433****** 4444<br>01/18        |

Address History shows a chronologically ordered set of address details for the Insured's and Owner's Residential and Postal addresses.

| ADDRE | ISS HISTORY                                                             |
|-------|-------------------------------------------------------------------------|
|       | 03/12/2015 LATEST                                                       |
| Υ.    | Residential Address:                                                    |
|       | 23 Main St, Docklands, VIC, 3004, AUSTRALIA                             |
|       | Postal Address:                                                         |
|       | Same as Residential                                                     |
|       | Adviser: aimis5680                                                      |
|       | 02/12/2015                                                              |
| Υ.    | Residential Address:                                                    |
|       | Dfo Southwharf, Next To Hilton Hotel, South Wharf, VIC, 3006, AUSTRALIA |
|       | Postal Address:                                                         |
|       | Same as Residential                                                     |
|       | Adviser: aimis5680                                                      |
|       | 02/12/2015                                                              |
| Y     | Residential Address                                                     |

#### AIA Australia

509 St Kilda Road Melbourne VIC 3004 aia.com.au